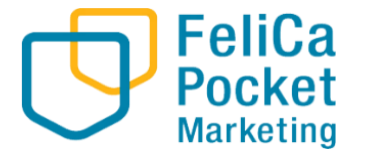

# 港北区プレミアム付デジタル商品券 利用者向けマニュアル

フェリカポケットマーケティング株式会社 Ver.1.0

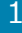

## 港北区プレミアム付デジタル商品券の 事業概要について

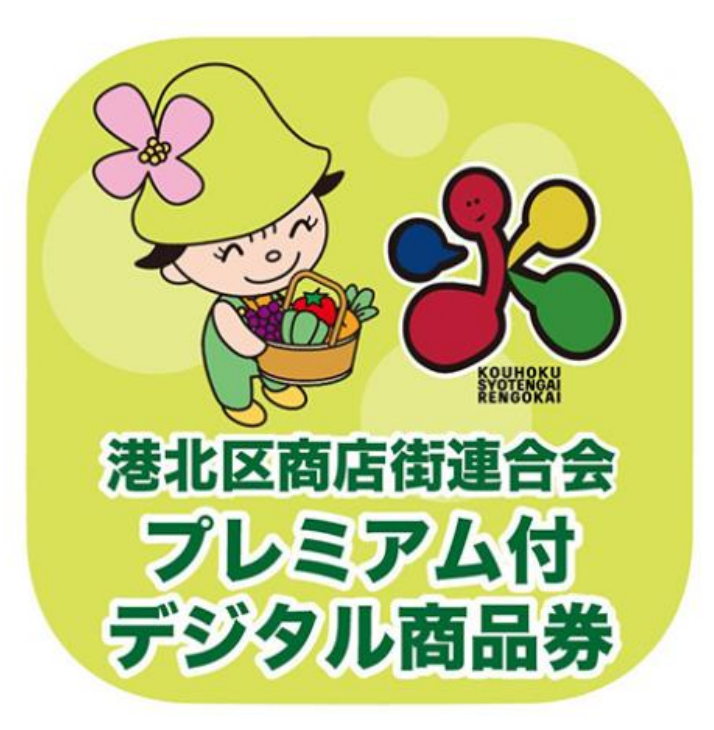

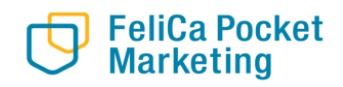

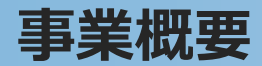

| 事業概要    | 港北区内の消費喚起、デジタルの力を活用した地域経済の活性<br>化及びキャッシュレス決済の普及等を図るため、デジタル商品券と<br>して30%のプレミアム付きの商品券を販売します |
|---------|-------------------------------------------------------------------------------------------|
| 購入・利用期間 | 第一期:令和4年10月26日(水)~令和5年1月31日                                                               |
| 購入方法    | クレジットカード払い                                                                                |
| 利用方法    | 港北区内の加盟店で利用者が決済用専用QRコードをアプリで<br>読み取り、支払い                                                  |

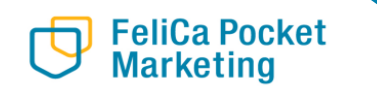

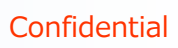

# 港北区プレミアム付デジタル商品券 アプリのダウンロード方法について

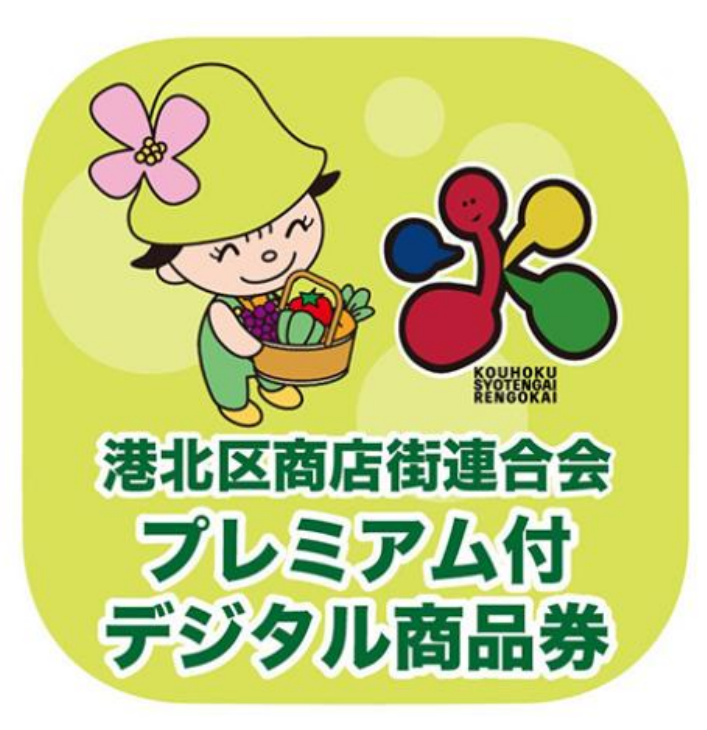

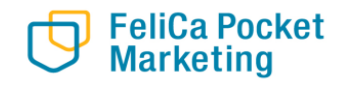

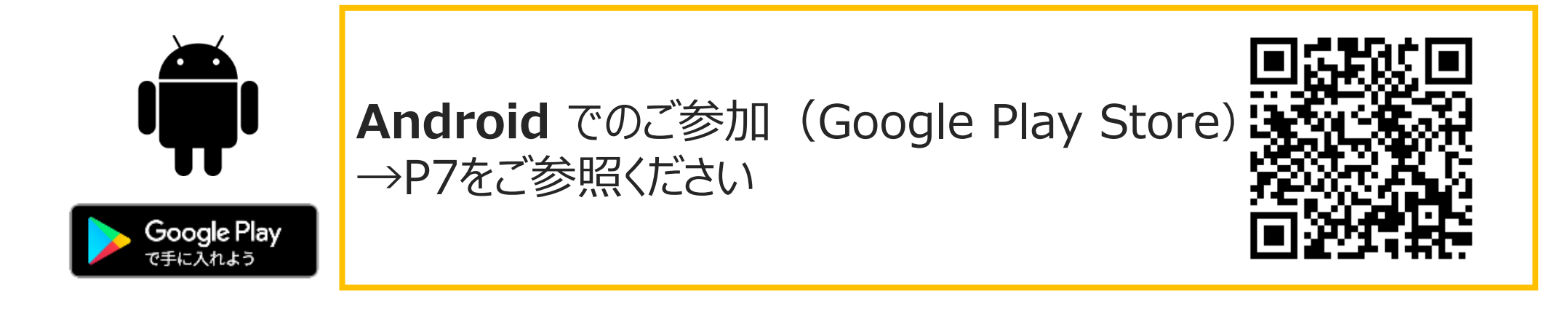

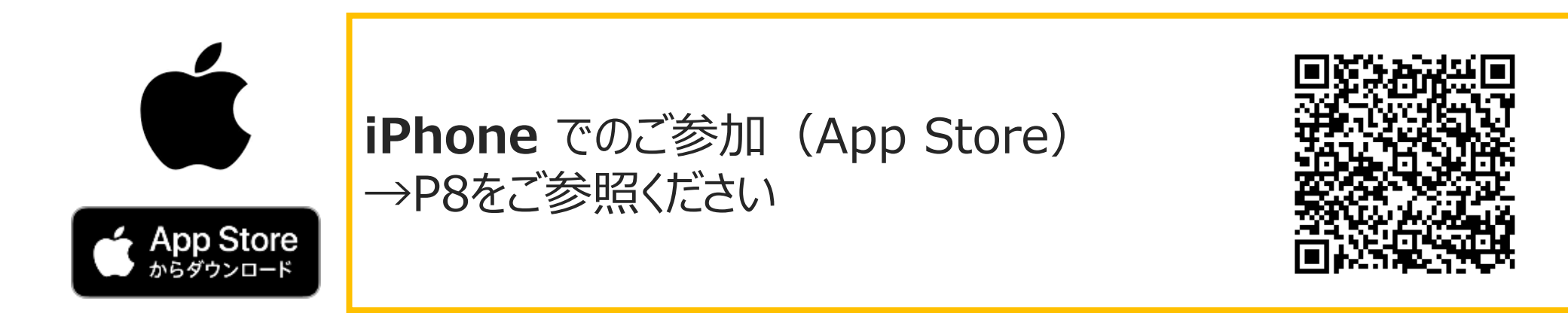

## 01-1.アプリをダウンロード

「インストール」

ボタンより入手

 $\bigcirc$ 

N O LTE 73% 17:24

エディターのおすすめ

インストール

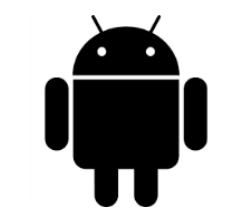

Google Play

で手に入れよう

#### Google play storeで 「港北区プレミアム付デジタル商品券」 と入力し、検索

N O LTE 181% 15:00 G \$ 🕲 🗖 🖬 🖉 港北区プレミアム付デジタル商品券  $\equiv$ 港北区プレミアム付デジタル商品券  $\leftarrow$ おすすめ ランキング プレミア 新着 4.0+★ 4.5+★ 港北区プレ ミアム付商 港北区商店街連合会 品券 プレミアム付 デジタル商品券 今月のお気に入り インディー ゲーム 今すぐプレイ 編集者より  $\rightarrow$ M +--アプリ ゲーム 書籍 映画&TV  $\triangleleft$  $\triangleleft$  $\triangle$ 

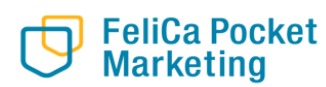

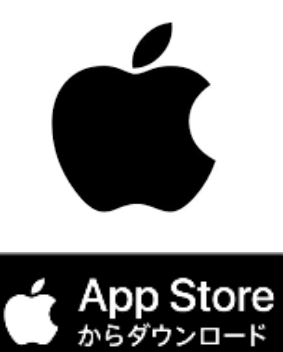

### App Storeで 「港北区プレミアム付デジタル商品 券」と入力し、検索

「入手」 ボタンよりダウンロード

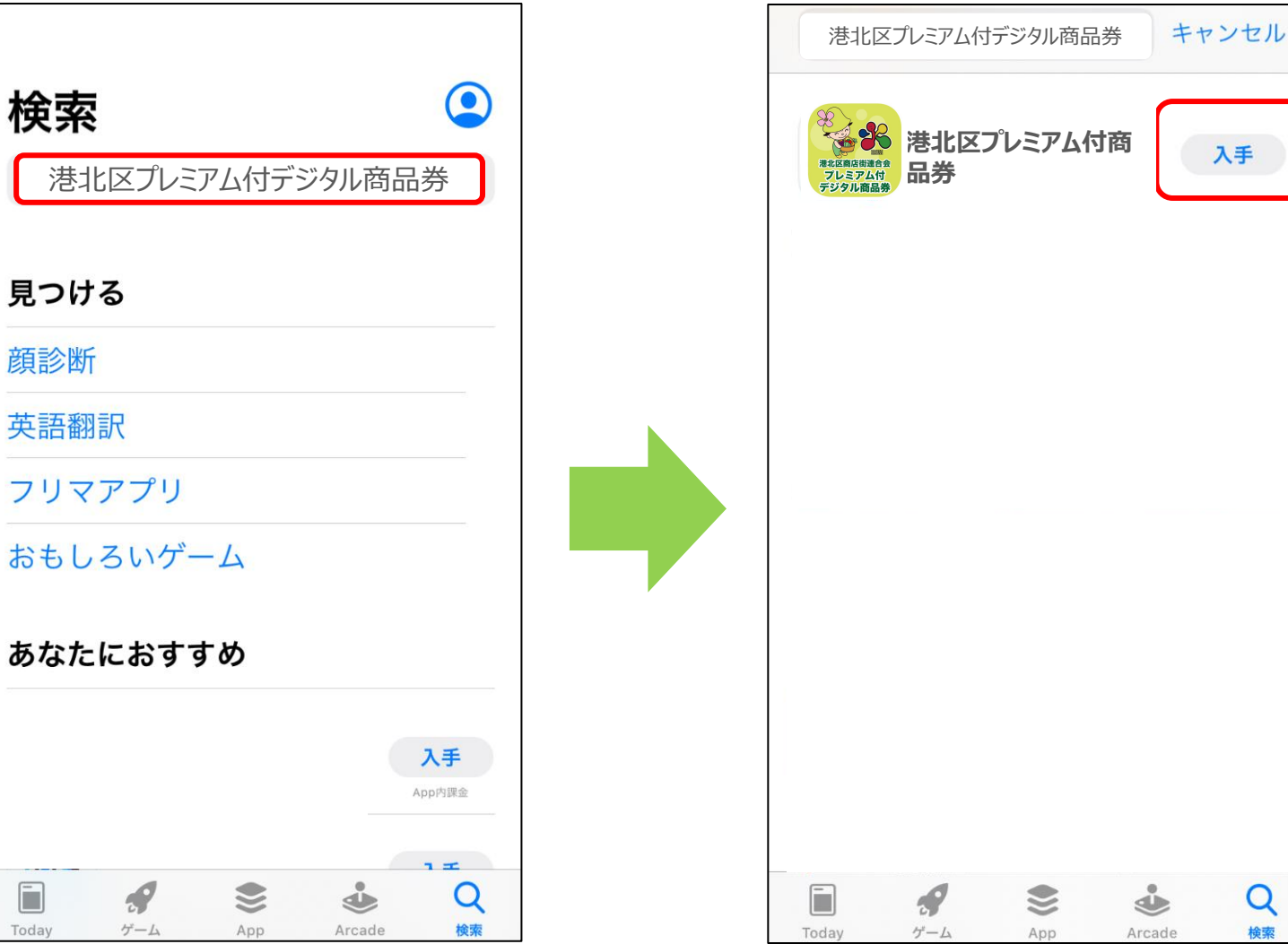

### 港北区プレミアム付 デジタル商品券アプリを タップ

「新規登録」をタッフ゜

メールアドレス・ パスワードを設定し 「新規登録」をタップ

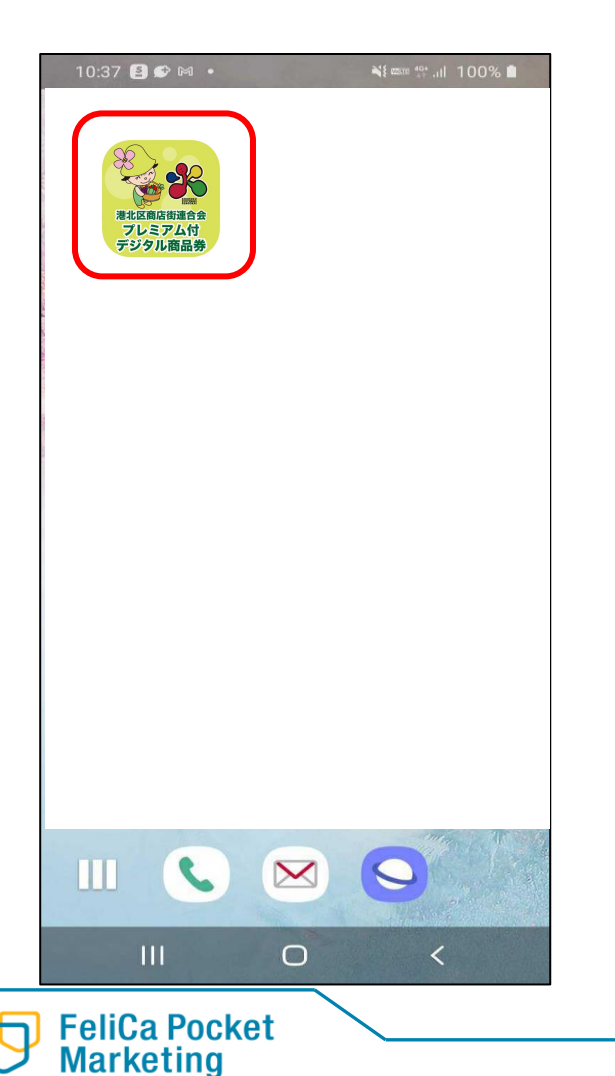

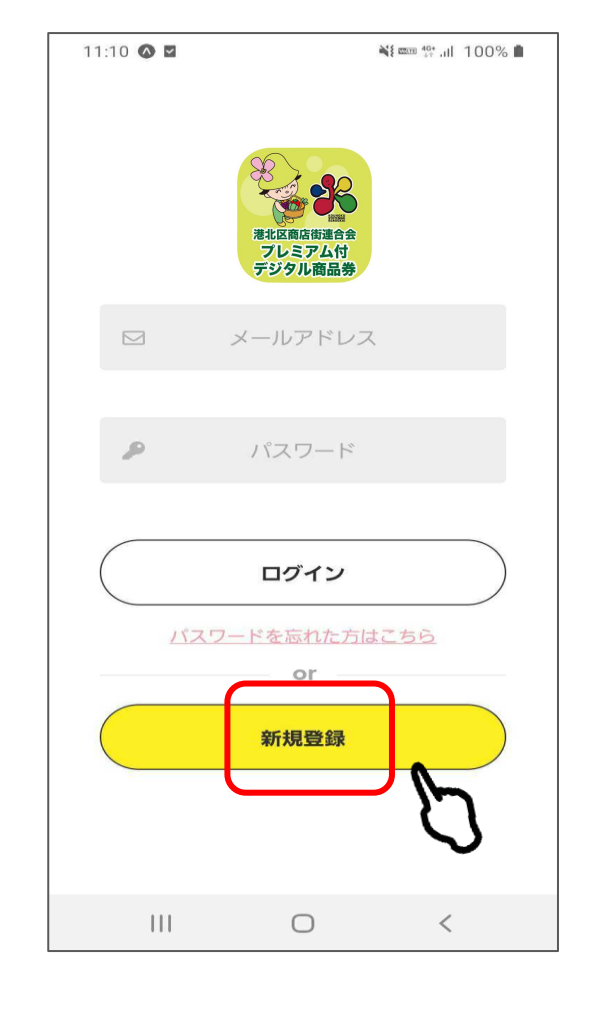

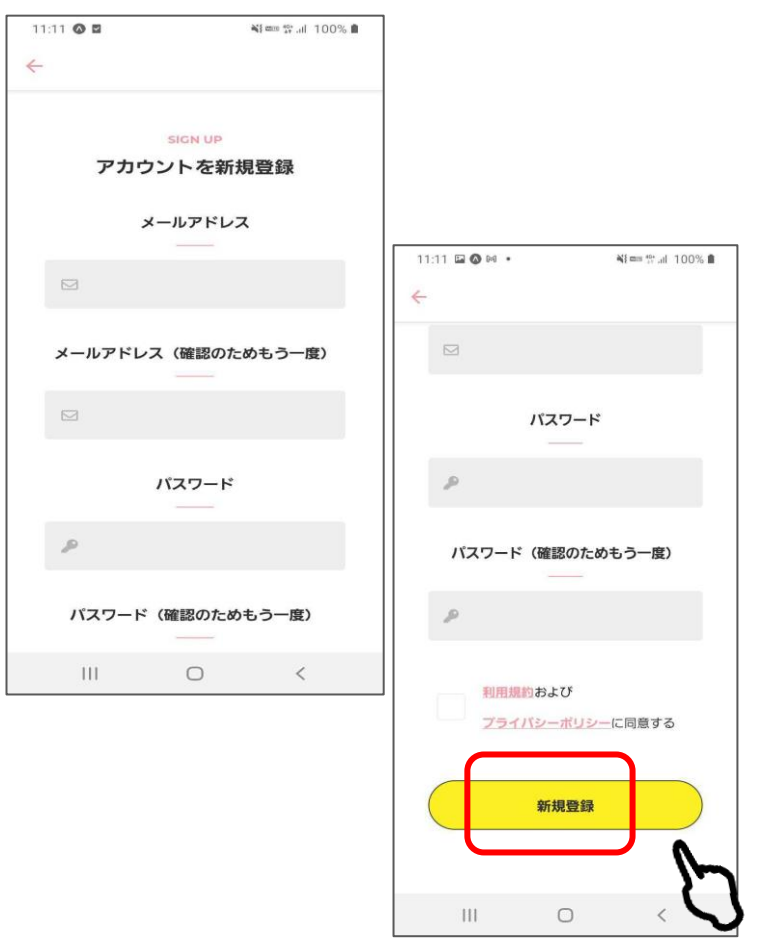

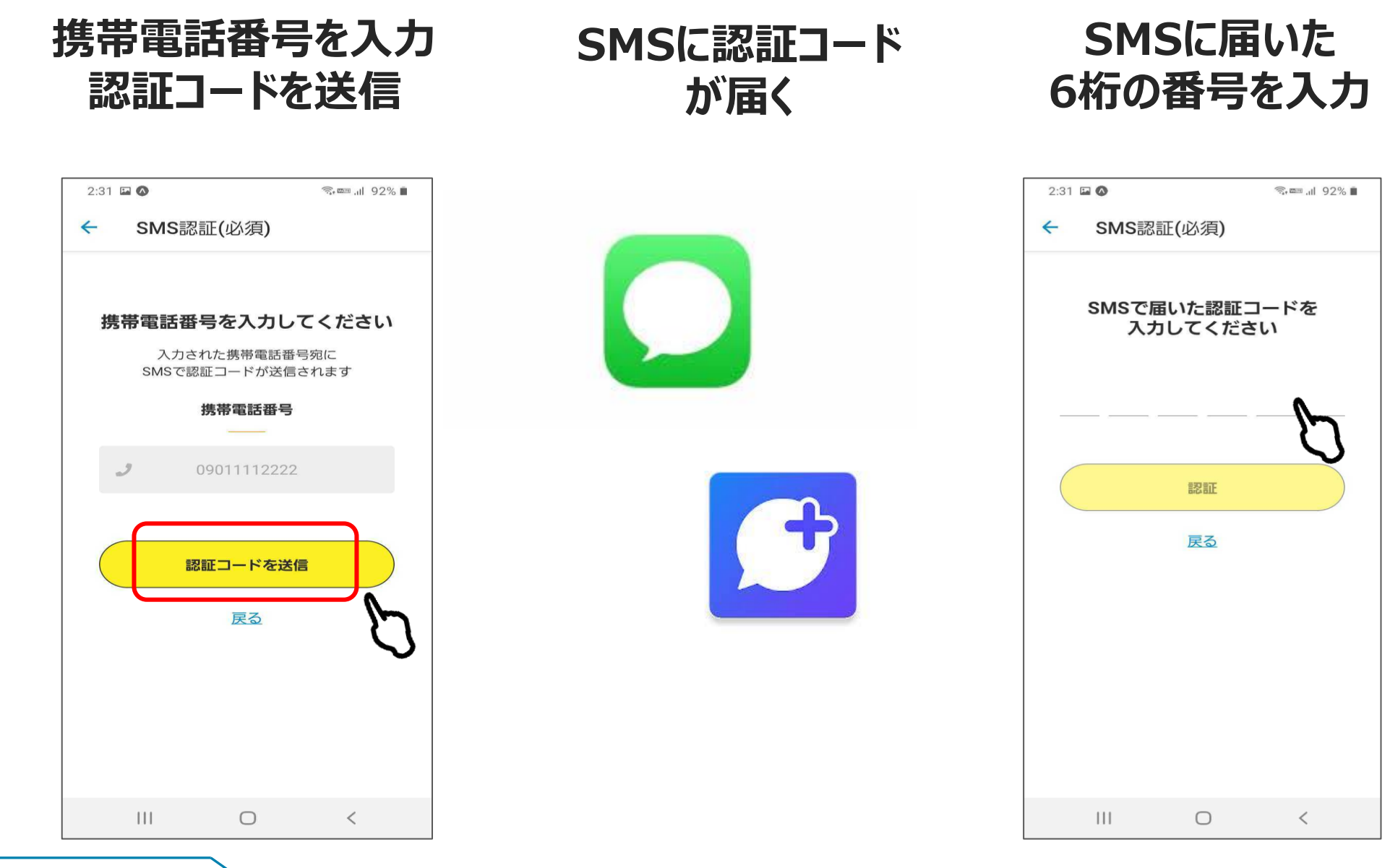

#### FeliCa Pocket Marketing

9

## 登録メールアドレスの 確認案内が表示される

| 2:32 🖬 🖈 🔕                                   | ு, ஊ ,ய 91                                               | % 🔳        |
|----------------------------------------------|----------------------------------------------------------|------------|
| 登録メールアト<br>了して                               | <sup>、</sup> レスの確認を完<br>ください                             |            |
| 登録メールアドレスの<br>だいたメールアドレ<br>登録メールアドレスの<br>いし  | 9確認メールをご登録し<br>יス宛に送信しました。<br>9確認後、ログインをお<br>•ます。        | を          |
|                                              | ン画面へ                                                     | )          |
| メールアドレスの<br>一定期間確認<br>ご登録頂いたアカウント<br>メールが届かれ | )有効性確認の完了が<br>?できない場合、<br>·が削除されることがあり<br>す。<br>ない場合はこちら | ) <i>ま</i> |
|                                              |                                                          |            |
|                                              |                                                          |            |
|                                              | 0                                                        |            |

FeliCa Pocket Marketing

### 登録メールアドレス宛に 到着したメール内の URLをタップ

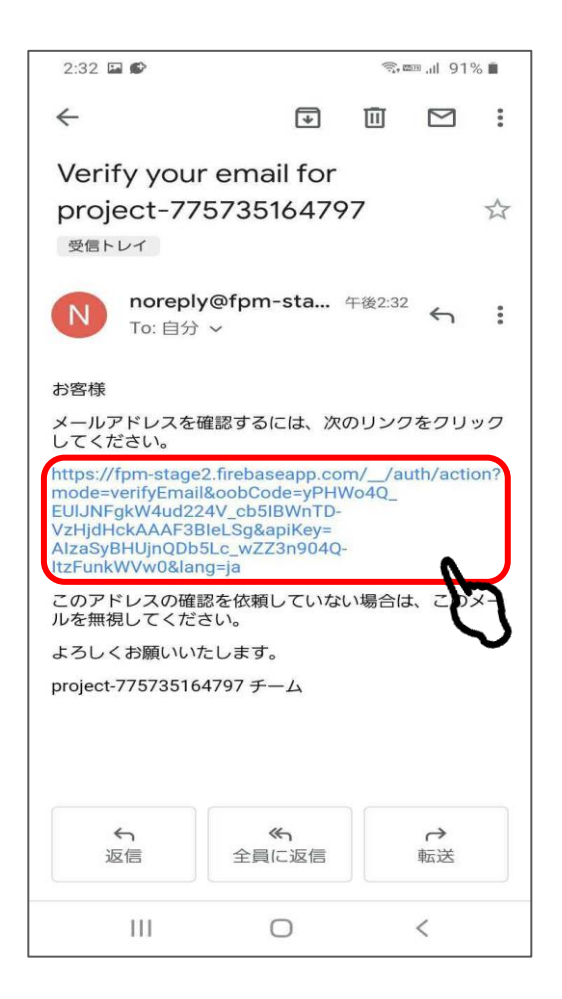

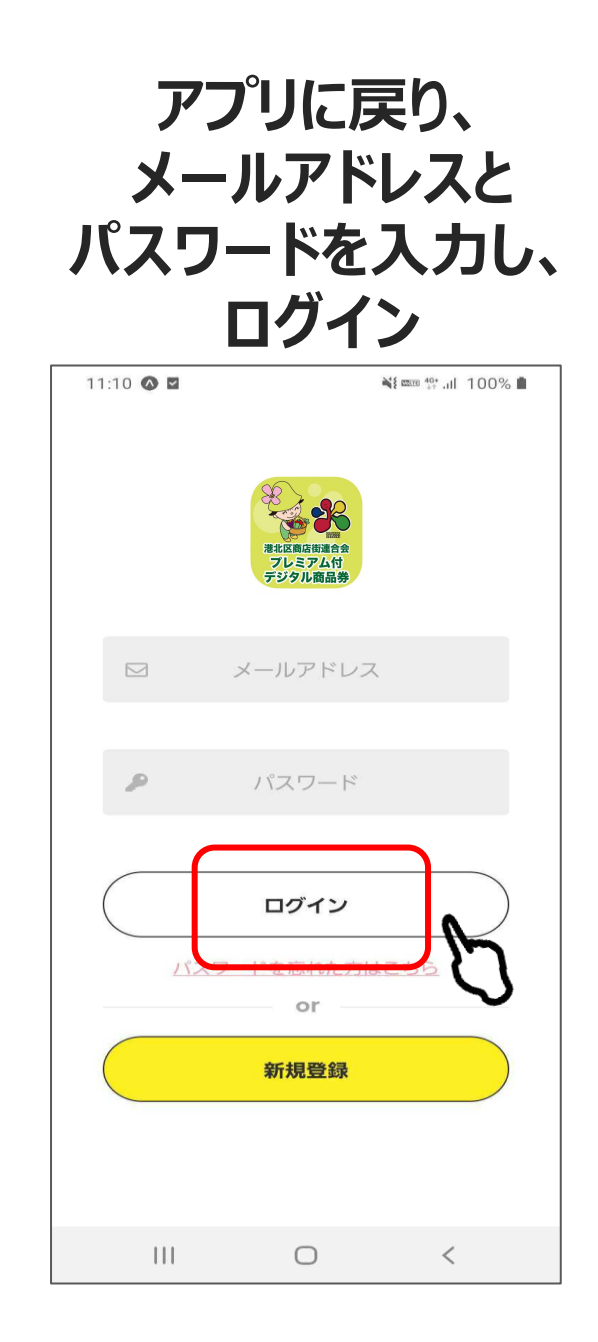

## 港北区プレミアム付デジタル商品券の 購入方法について

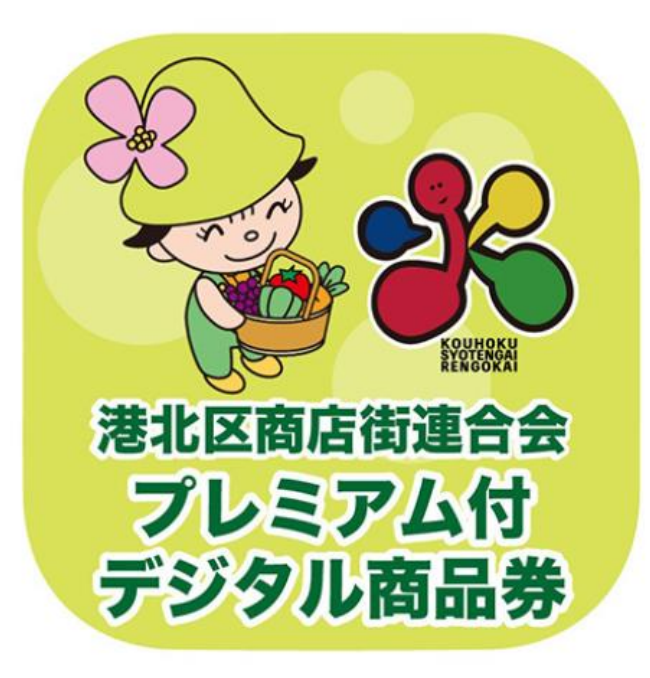

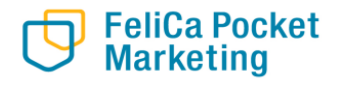

#### 1.上部の商品券をタップ

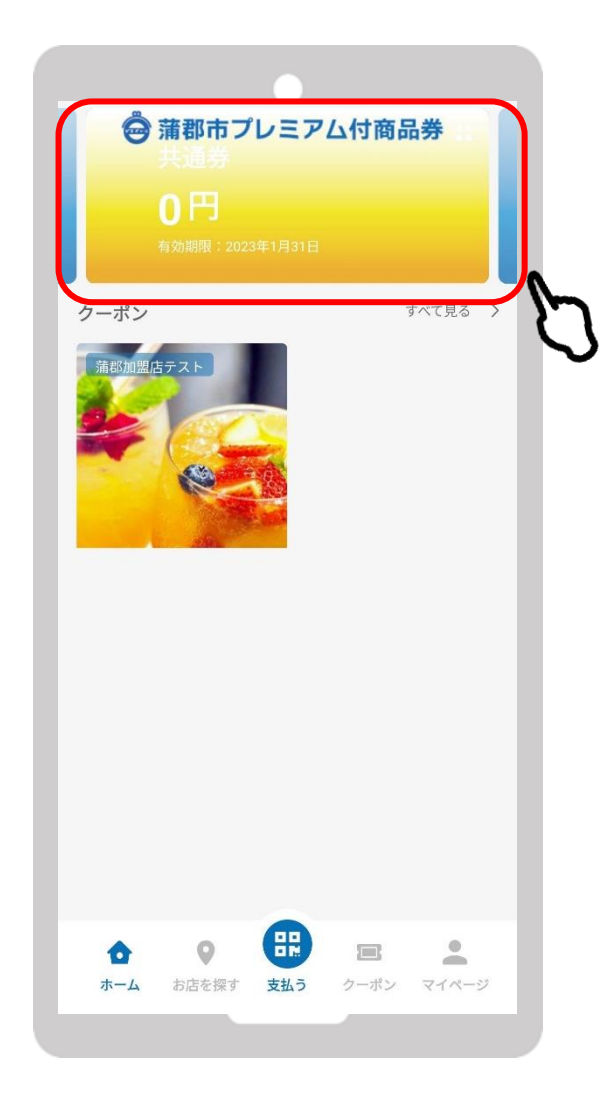

2.「チャージ」をタップ

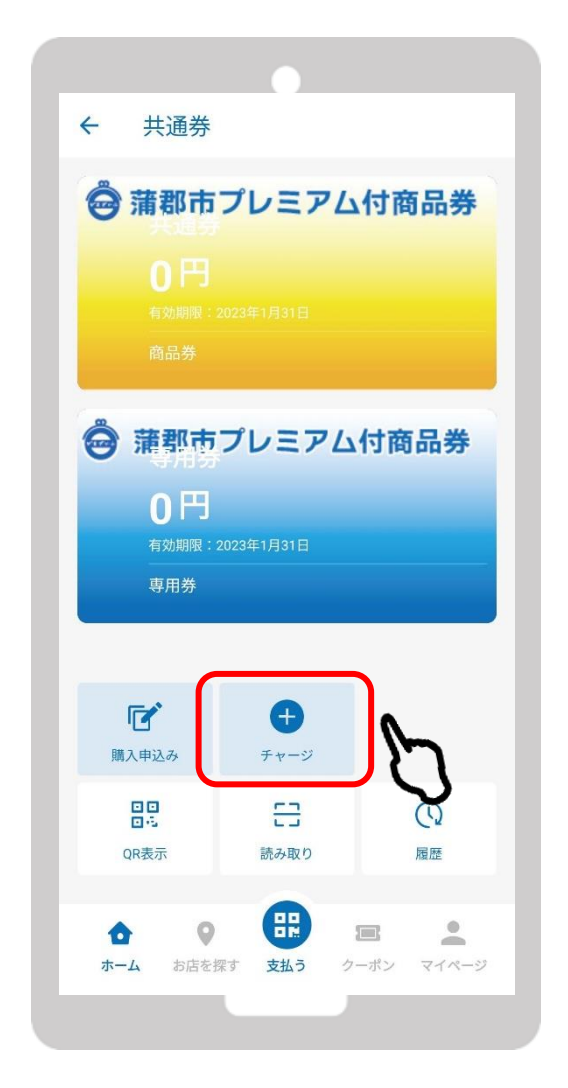

#### 3.「港北区プレミアム付デジタ ル商品券の購入」をタップ

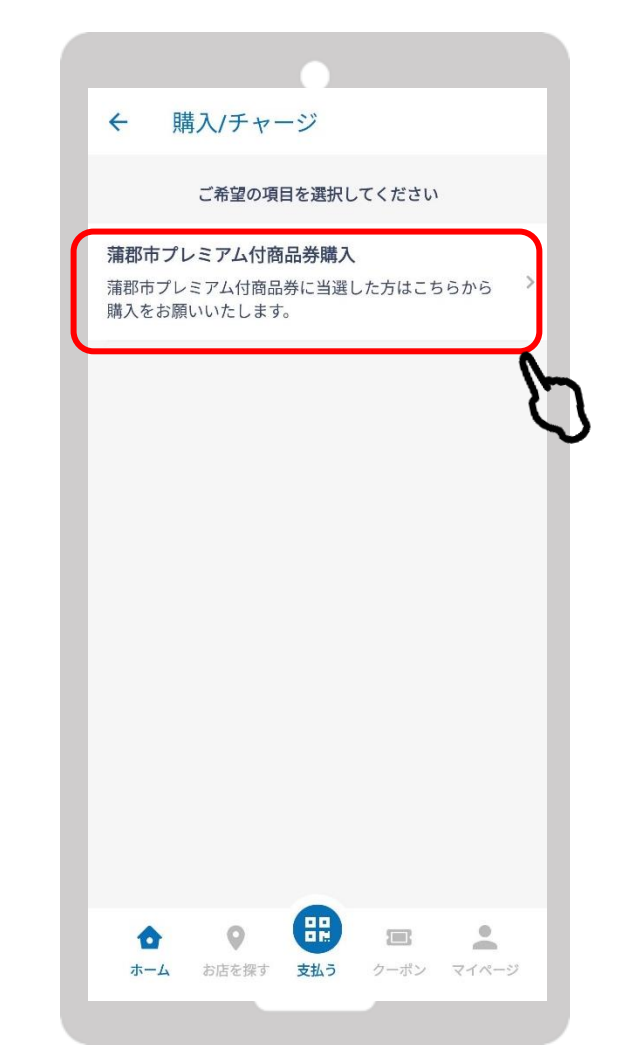

#### **★クレジットカード払いの場合**

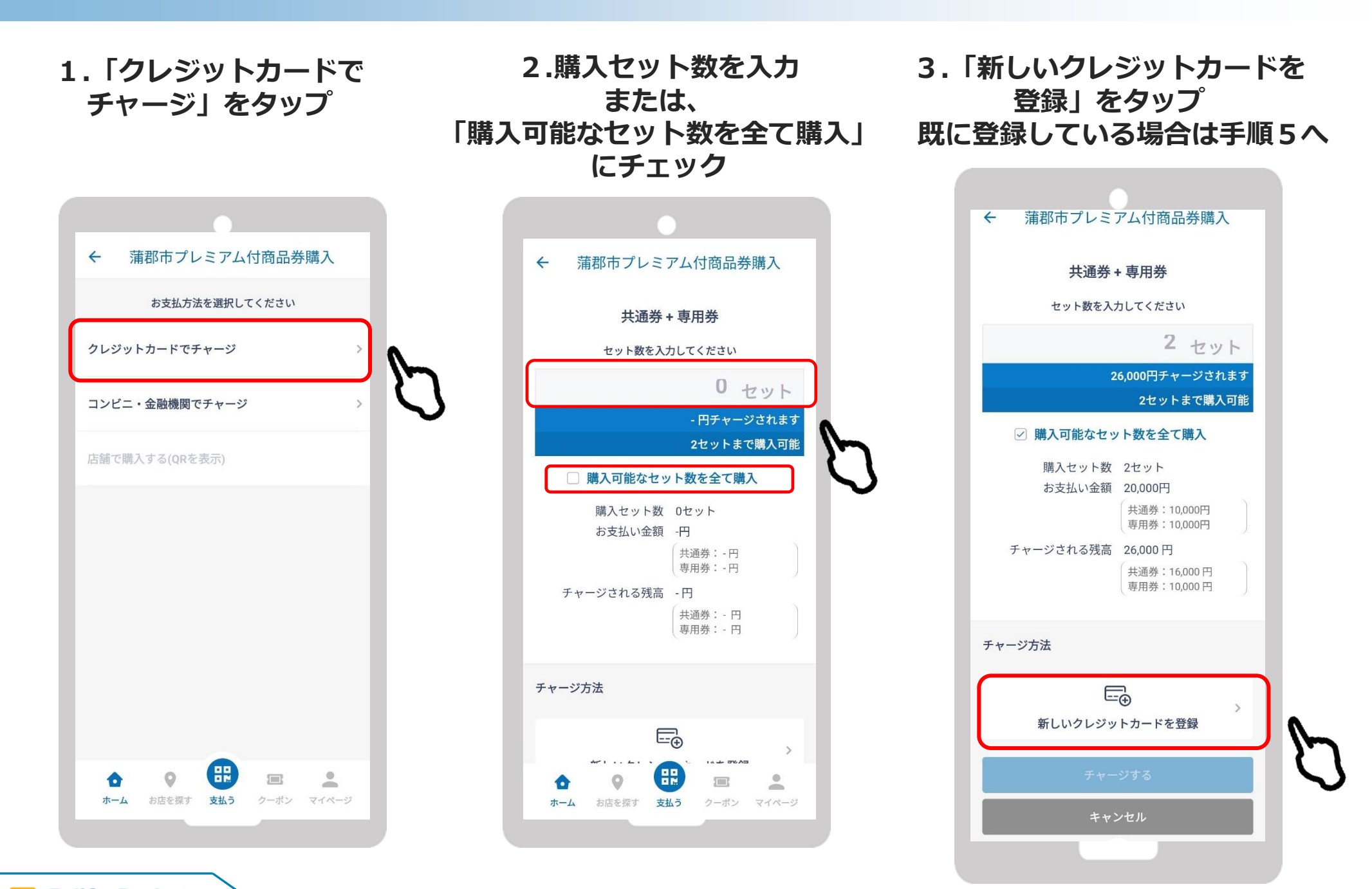

#### FeliCa Pocket Marketing

13

2-2. クレジットカード払いの場合

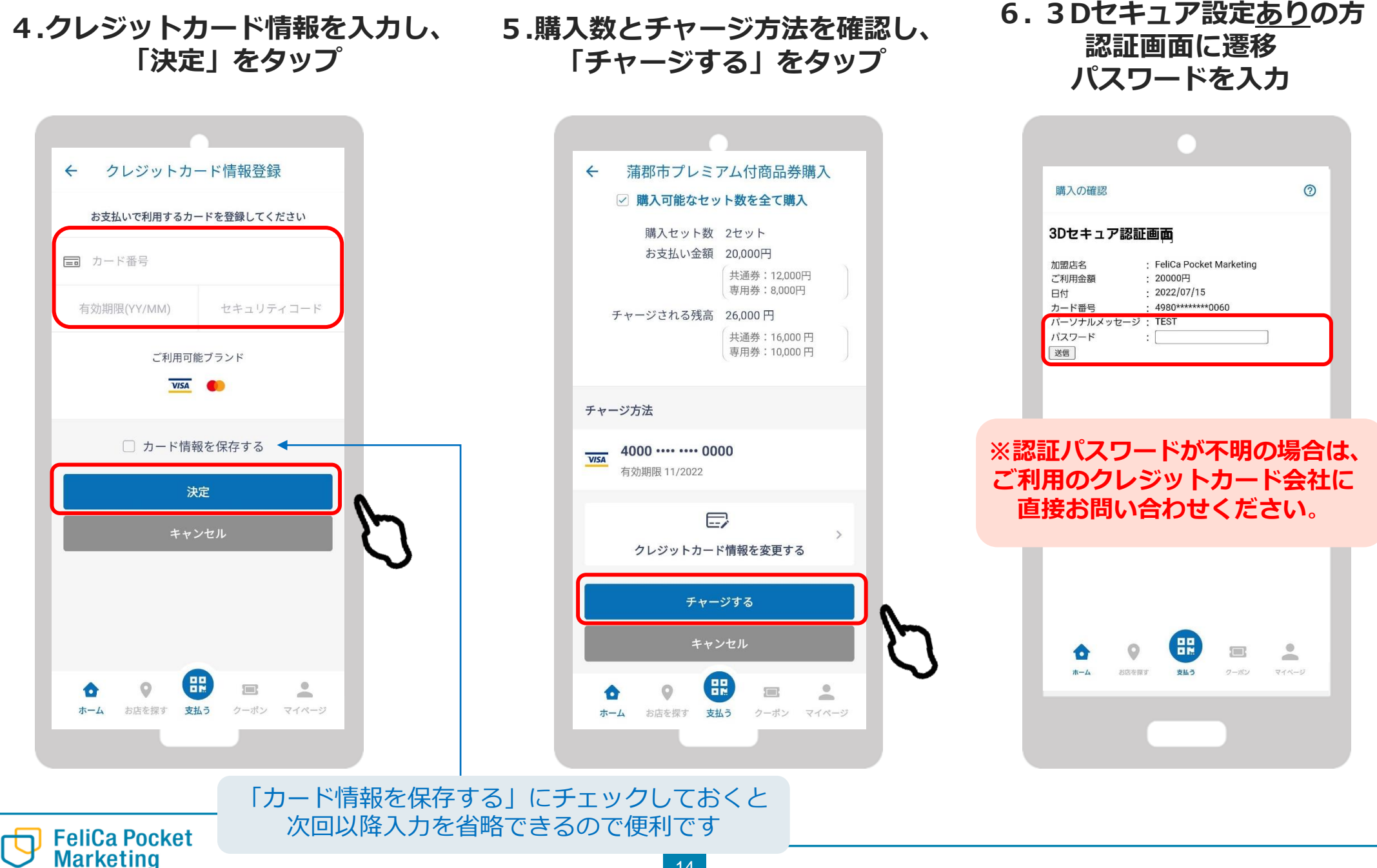

2-2. クレジットカード払いの場合

7.決済完了です

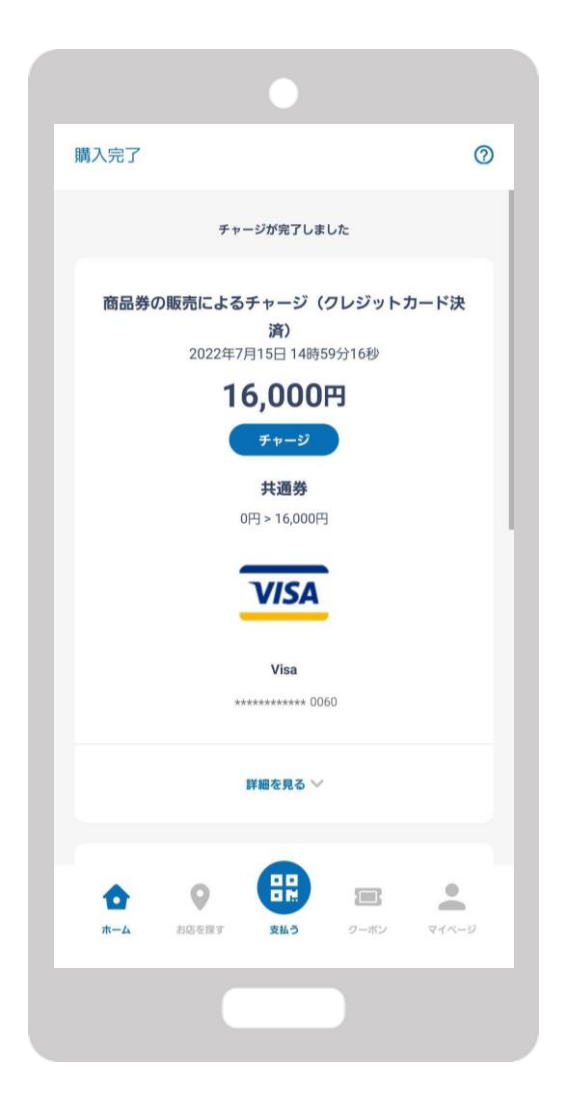

8.チャージ額が反映されてい るのをご確認ください

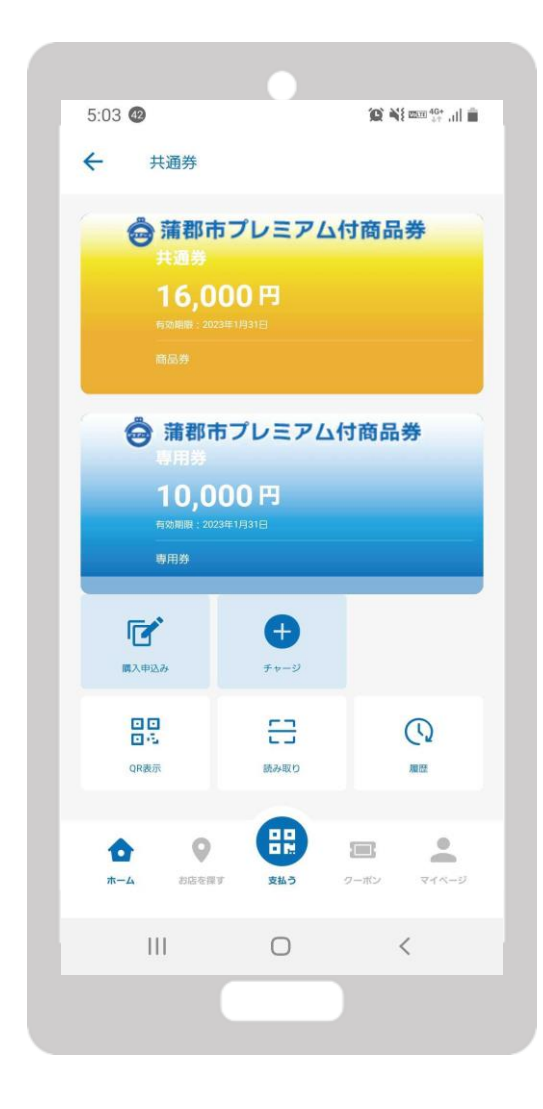

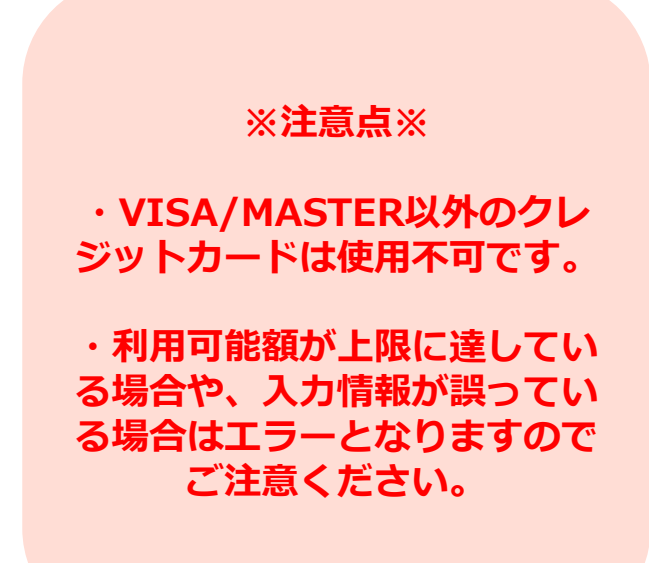

## 港北区プレミアム付デジタル商品券の 利用方法について

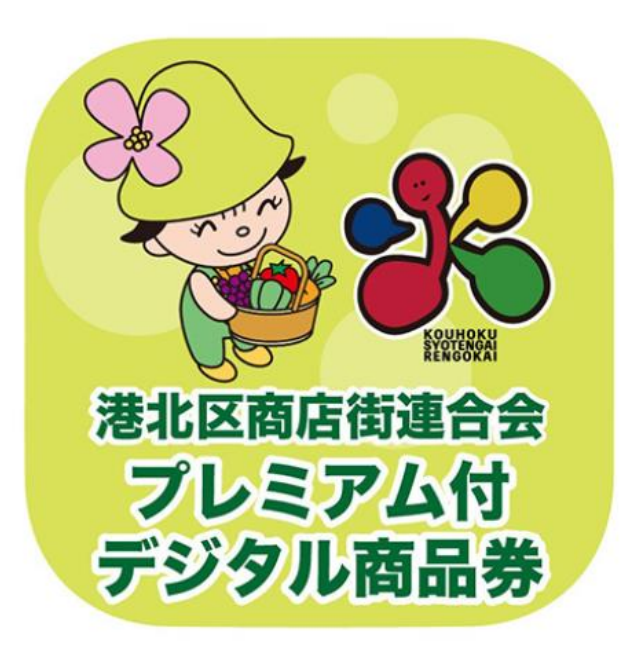

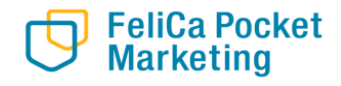

#### 1. 「支払う」 をタップ

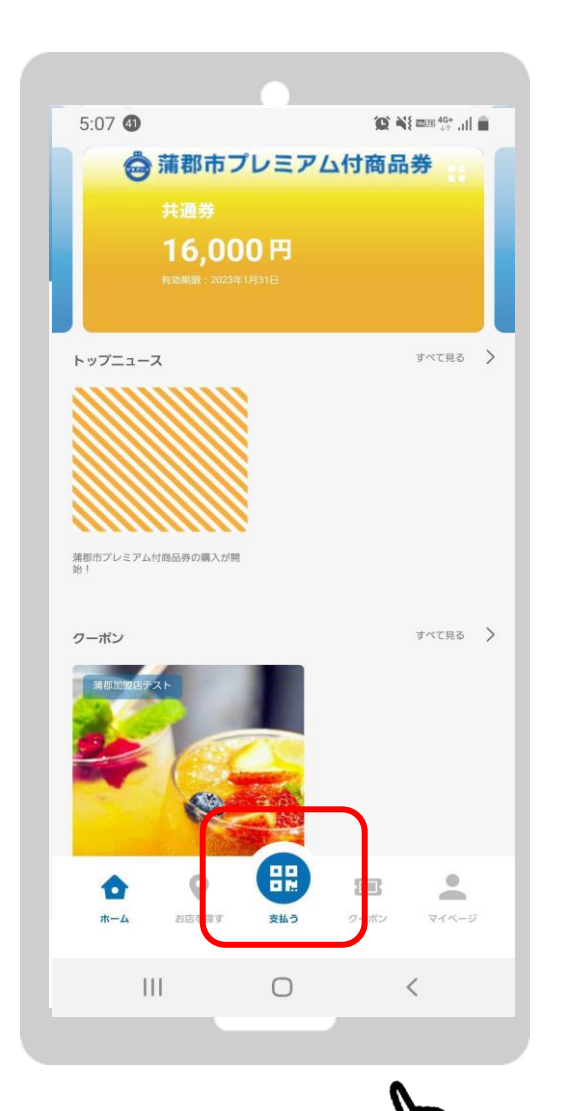

2.「QR読取」を開く

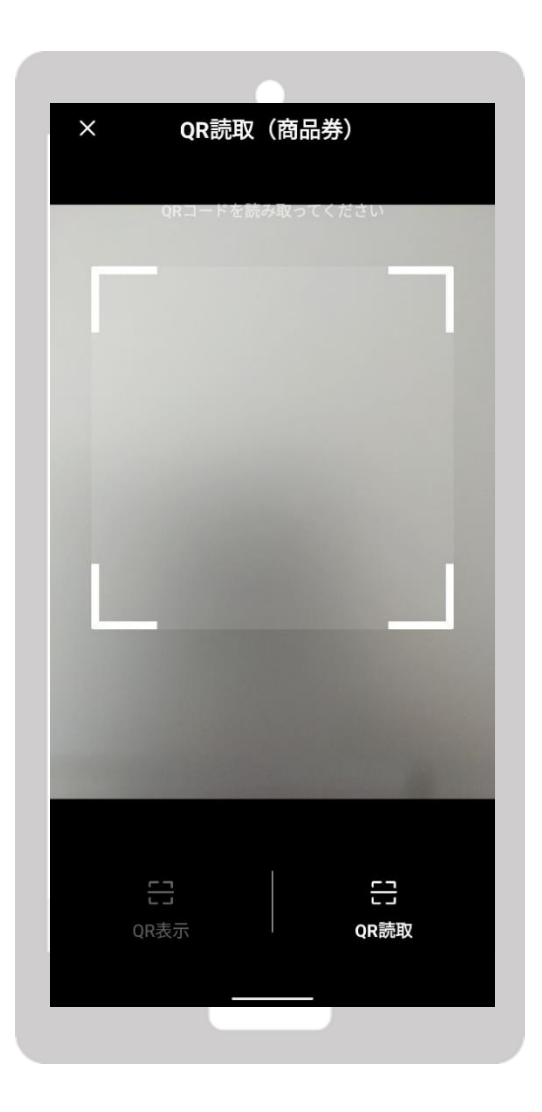

3.店舗に置いているQRコードを読 み取ります

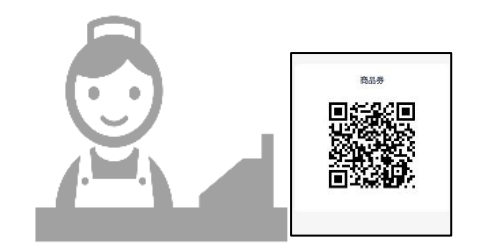

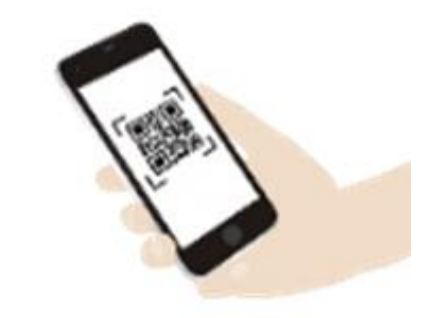

FeliCa Pocket Marketing

17

4.金額を入力し、 「次へ」をタップ

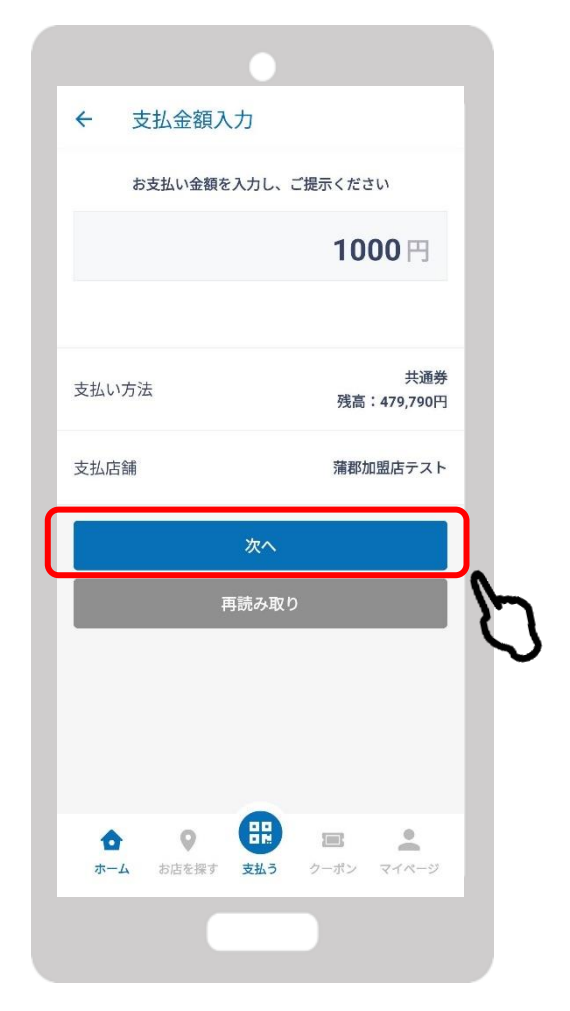

5.店員さんに内容を確認して もらいます。 確認後「支払う」をタップ

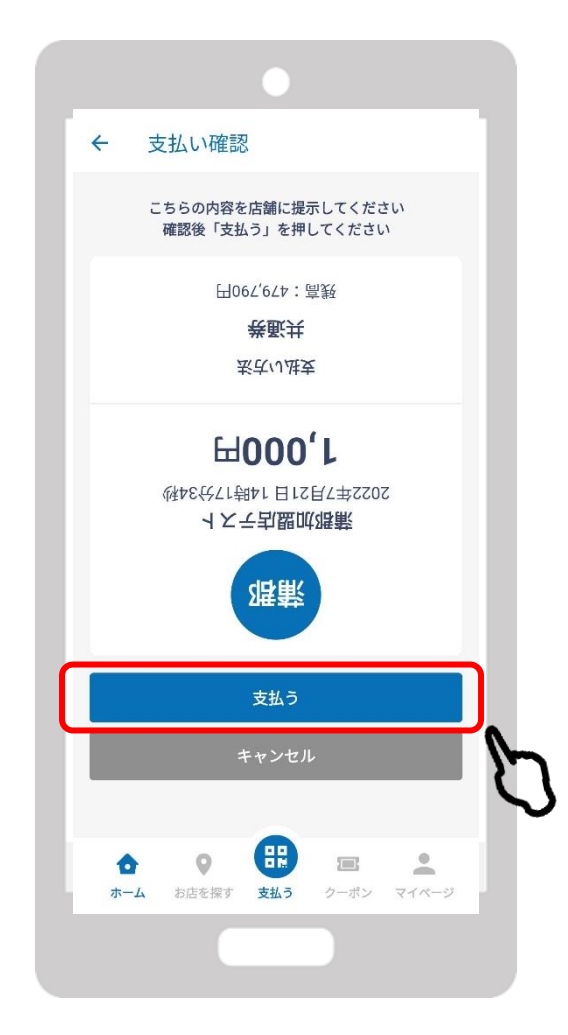

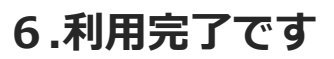

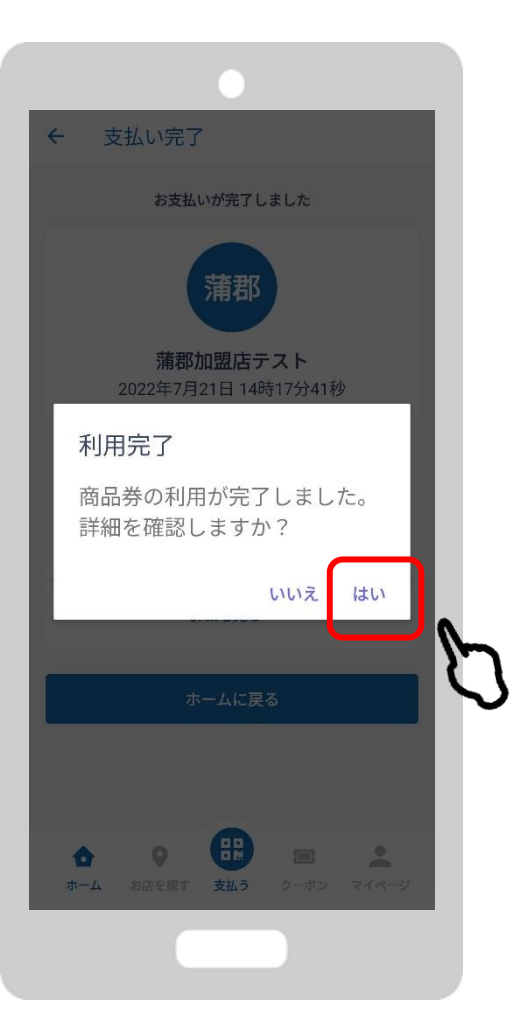

FeliCa Pocket Marketing

## 専用お問い合わせフリーダイヤル

## 0570-019-222

## 10:00~18:00 (平日のみ)

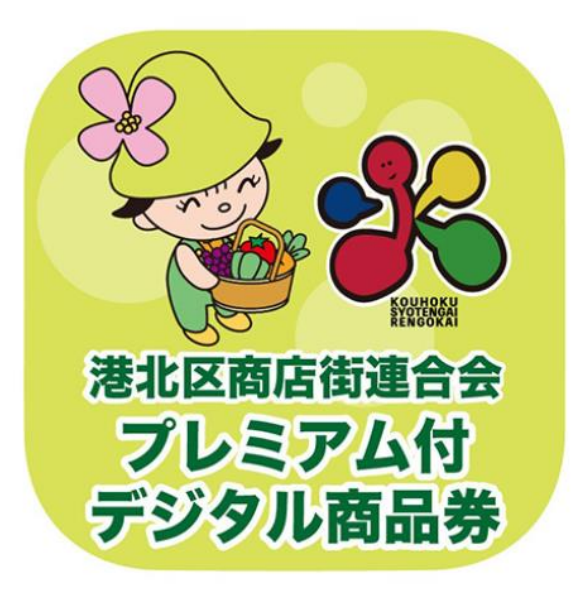